Expansion Module – 16 digital inputs

Version 2.5

CE

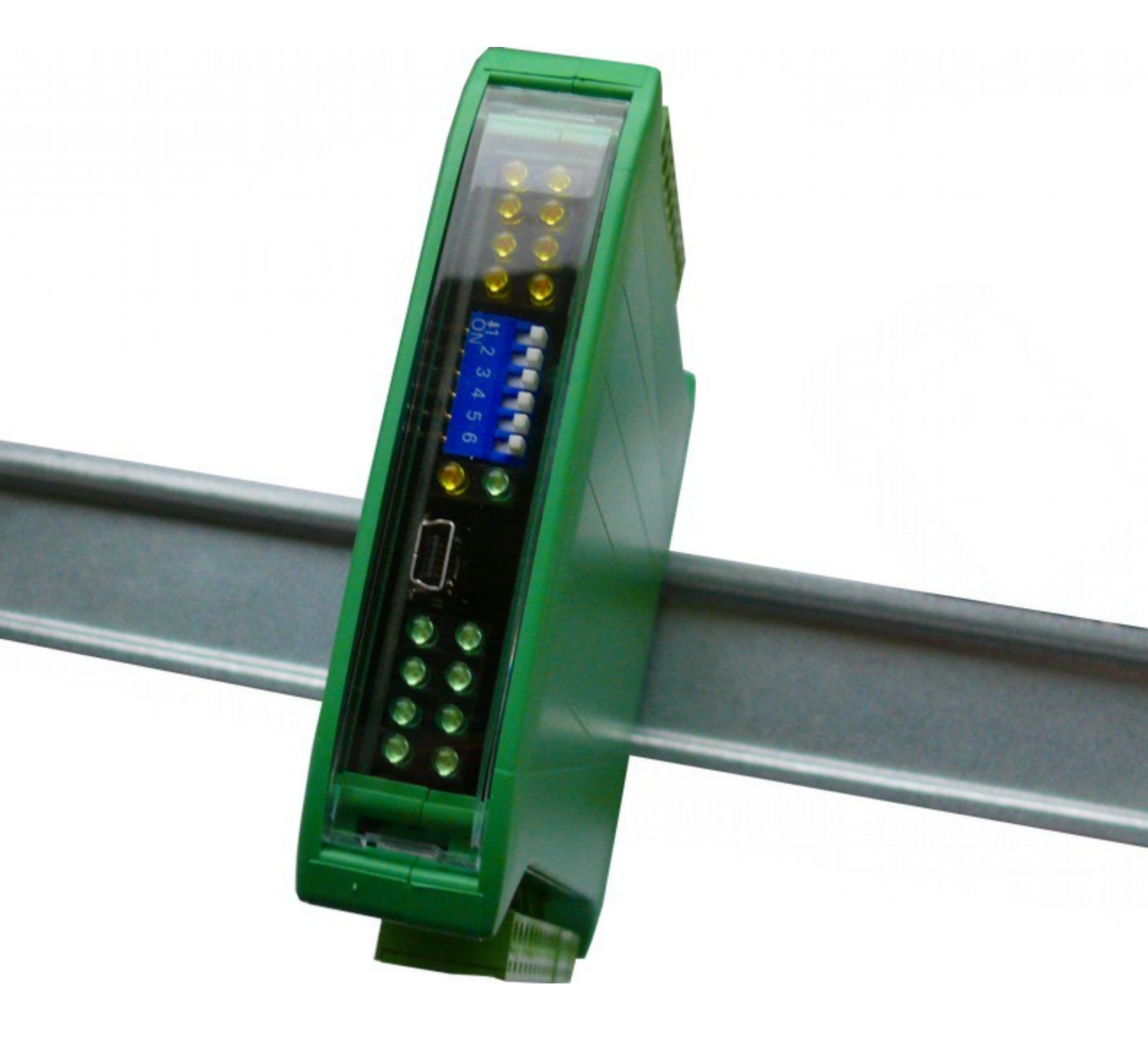

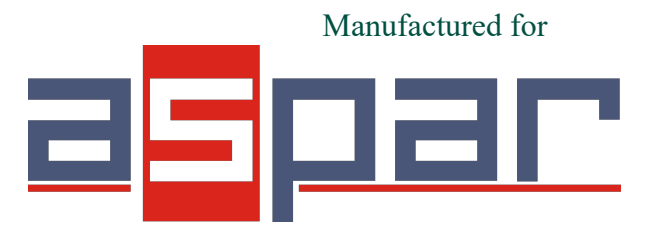

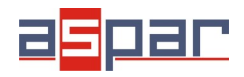

Thank you for choosing our product.

This manual will help you with proper support and proper operation of the device.

The information contained in this manual have been prepared with utmost care by our professionals and serve as a description of the product without incurring any liability for the purposes of commercial law.

This information does not release you from the obligation of own judgment and verification.

We reserve the right to change product specifications without notice.

Please read the instructions carefully and follow the recommendations contained therein.

#### WARNING!

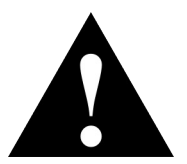

Failure to follow instructions can result in equipment damage or impede the use of the hardware or software.

Expansion Module - 16 digital inputs

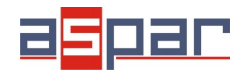

#### 1. Safety rules

- Before first use, refer to this manual
- Before first use, make sure that all cables are connected properly
- Please ensure proper working conditions, according to the device specifications (eg: supply voltage, temperature, maximum power consumption)
- Before making any modifications to wiring connections, turn off the power supply

#### 2. Module Features

#### 2.1. Purpose and description of the module

16I Module is an innovative device that provides a simple and cost-effective extension of the number of lines of input in popular PLCs.

The module has 16 digital inputs with configurable timer/counter option. In addition, terminals IN1 and IN2 and IN3 and IN4 can be used to connect two encoders. All inputs and outputs are isolated from the logic of using optocouplers. Each channel can be individually configured in one of several modes.

This module is connected to the RS485 bus with twisted-pair wire. Communication is via MODBUS RTU or MODBUS ASCII. The use of 32-bit ARM core processor provides fast processing and quick communication. The baud rate is configurable from 2400 to 115200.

The module is designed for mounting on a DIN rail in accordance with DIN EN 5002.

The module is equipped with a set of LEDs used to indicate the status of inputs and outputs useful for diagnostic purposes and helping to find errors.

Module configuration is done via USB by using a dedicated computer program. You can also change the parameters using the MODBUS protocol.

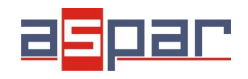

### 2.2. Technical Specifications

| Dower Supply   | Voltage          | 10-38 VDC; 10-28 VAC      |  |  |
|----------------|------------------|---------------------------|--|--|
| Power Supply   | Maximum Current* | 60 mA @ 12V / 40 mA @ 24V |  |  |
|                | No of inputs     | 16                        |  |  |
|                | Voltage range    | 0 – 36V                   |  |  |
|                | Low State "0"    | 0 – 3V                    |  |  |
| Digital Inputs | High State "1"   | 6 – 36V                   |  |  |
|                | Input impedance  | 4kΩ                       |  |  |
|                | Isolation        | 1500 Vrms                 |  |  |
|                | Input Type       | PNP or NPN                |  |  |
|                | No               | 16                        |  |  |
| Countoro       | Resolution       | 32 bits                   |  |  |
| Counters       | Frequency        | 1kHz (max)                |  |  |
|                | Impulse Width    | 500 μs (min)              |  |  |
| Tomporatura    | Work             | -10 °C - +50°C            |  |  |
| remperature    | Storage          | -40 °C - +85°C            |  |  |
|                | Power Supply     | 2 pin                     |  |  |
| Connectore     | Communication    | 3 pin                     |  |  |
| Connectors     | Inputs           | 2 x 10 pin                |  |  |
|                | Configuration    | Mini USB                  |  |  |
|                | Height           | 120 mm                    |  |  |
| Size           | Length           | 101 mm                    |  |  |
|                | Width            | 22,5 mm                   |  |  |
| Interface      | RS485            | Up to 128 devices         |  |  |

<sup>\*</sup> Maximum current with active Modbus transmission and high state on all inputs

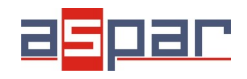

#### 2.3. Dimensions of the product

Look and dimensions of the module are shown below. The module is mounted directly to the rail in the DIN industry standard. Power connectors, communication and IOs are at the bottom and top of the module. USB connector configuration and indicators located on the front of the module.

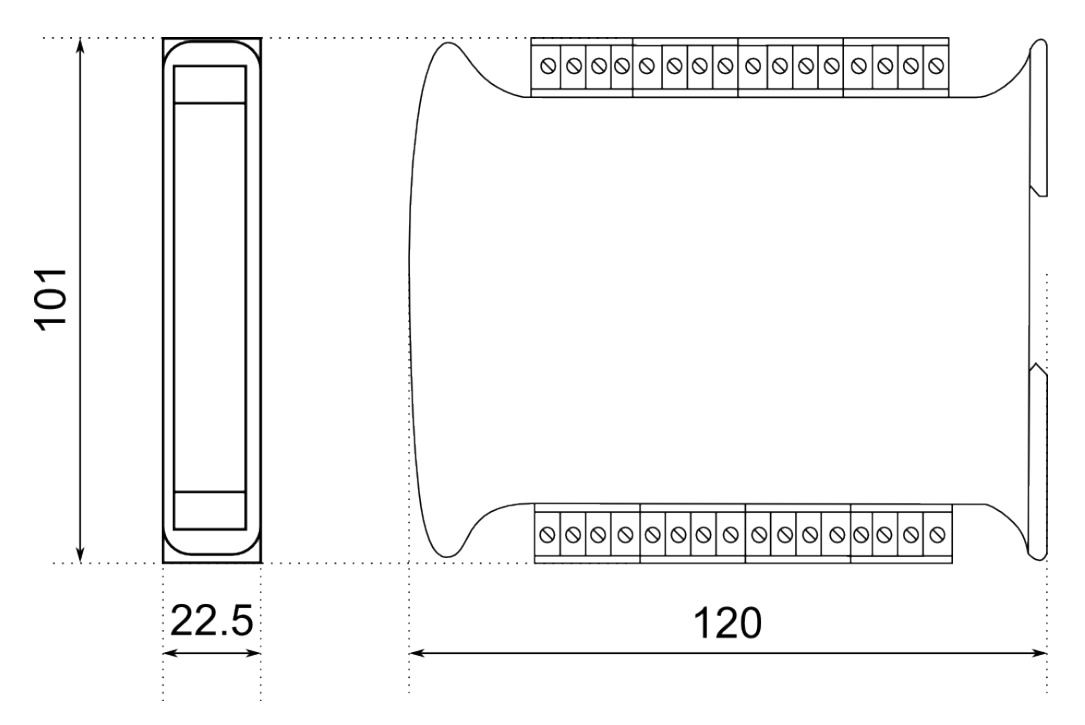

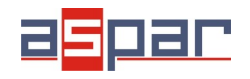

#### **3.** Communication configuration

#### 3.1. Grounding and shielding

In most cases, IO modules will be installed in an enclosure along with other devices which generate electromagnetic radiation. Examples of these devices are relays and contactors, transformers, motor controllers etc. This electromagnetic radiation can induce electrical noise into both power and signal lines, as well as direct radiation into the module causing negative effects on the system. Appropriate grounding, shielding and other protective steps should be taken at the installation stage to prevent these effects. These protective steps include control cabinet grounding, module grounding, cable shield grounding, protective elements for electromagnetic switching devices, correct wiring as well as consideration of cable types and their cross sections.

#### 3.2. Network Termination

Transmission line effects often present a problem on data communication networks. These problems include reflections and signal attenuation.

To eliminate the presence of reflections from the end of the cable, the cable must be terminated at both ends with a resistor across the line equal to its characteristic impedance. Both ends must be terminated since the direction of propagation is bidirectional. In the case of an RS485 twisted pair cable this termination is typically  $120 \Omega$ .

#### 3.3. Setting Module Address in RS485 Modbus Network

The following table shows how to set switch to determine the address of the module. The module address is set with the switches in the range of 0 to 31. Addresses From 32 to 255 can by set via RS485 or USB.

| Addr | SW5 | SW4 | SW3 | SW2 | SW1 | Addr | SW5 | SW4 | SW3 | SW2 | SW1 | Addr | SW5 | SW4 | SW3 | SW2 | SW1 |
|------|-----|-----|-----|-----|-----|------|-----|-----|-----|-----|-----|------|-----|-----|-----|-----|-----|
| 0    | OFF | OFF | OFF | OFF | OFF | 11   | OFF | ON  | OFF | ON  | ON  | 22   | ON  | OFF | ON  | ON  | OFF |
| 1    | OFF | OFF | OFF | OFF | ON  | 12   | OFF | ON  | ON  | OFF | OFF | 23   | ON  | OFF | ON  | ON  | ON  |
| 2    | OFF | OFF | OFF | ON  | OFF | 13   | OFF | ON  | ON  | OFF | ON  | 24   | ON  | ON  | OFF | OFF | OFF |
| 3    | OFF | OFF | OFF | ON  | ON  | 14   | OFF | ON  | ON  | ON  | OFF | 25   | ON  | ON  | OFF | OFF | ON  |
| 4    | OFF | OFF | ON  | OFF | OFF | 15   | OFF | ON  | ON  | ON  | ON  | 26   | ON  | ON  | OFF | ON  | OFF |
| 5    | OFF | OFF | ON  | OFF | ON  | 16   | ON  | OFF | OFF | OFF | OFF | 27   | ON  | ON  | OFF | ON  | ON  |
| 6    | OFF | OFF | ON  | ON  | OFF | 17   | ON  | OFF | OFF | OFF | ON  | 28   | ON  | ON  | ON  | OFF | OFF |
| 7    | OFF | OFF | ON  | ON  | ON  | 18   | ON  | OFF | OFF | ON  | OFF | 29   | ON  | ON  | ON  | OFF | ON  |
| 8    | OFF | ON  | OFF | OFF | OFF | 19   | ON  | OFF | OFF | ON  | ON  | 30   | ON  | ON  | ON  | ON  | OFF |
| 9    | OFF | ON  | OFF | OFF | ON  | 20   | ON  | OFF | ON  | OFF | OFF | 31   | ON  | ON  | ON  | ON  | ON  |
| 10   | OFF | ON  | OFF | ON  | OFF | 21   | ON  | OFF | ON  | OFF | ON  |      |     |     |     |     |     |

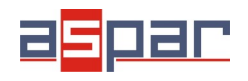

#### 3.4. Types of Modbus Registers

There are 4 types of variables available in the module

| Туре | Beginning<br>address | Variable         | Access                     | Modbus<br>Command |
|------|----------------------|------------------|----------------------------|-------------------|
| 1    | 00001                | Digital Outputs  | Bit<br>Read & Write        | 1, 5, 15          |
| 2    | 10001                | Digital Inputs   | Bit<br>Read                | 2                 |
| 3    | 30001                | Input Registers  | Registered<br>Read         | 3                 |
| 4    | 40001                | Output Registers | Registered<br>Read & Write | 4, 6, 16          |

#### 3.5. Communication settings

The data stored in the modules memory are in 16-bit registers. Access to registers is via MODBUS RTU or MODBUS ASCII.

#### **3.5.1.** Default settings

You can restore the default configuration by the switch SW6 (see 3.5.2 - Restore the default configuration)

| Baud rate        | 19200 |
|------------------|-------|
| Parity           | Nie   |
| Data bits        | 8     |
| Stop bits        | 1     |
| Reply Delay [ms] | 0     |
| Modbus Type      | RTU   |

#### **3.5.2.** Restore the default configuration

To restore the default configuration:

- turn off the power
- turn on the switch SW6
- turn on the power
- when power and communication LED flash turn off the switch SW6

**Caution!** After restoring the default configuration all values stored in the registers will be cleared as well.

#### Expansion Module - 16 digital inputs

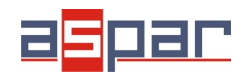

### 3.5.3. Configuration registers

| Modbus  | Dec | Hex  | Nomo           | Valuaa                                                                                                    |  |
|---------|-----|------|----------------|----------------------------------------------------------------------------------------------------|--|
| Address |     |      | Name           | values                                                                                                    |  |
| 40003   | 2   | 0x02 | Baud rate      | 0 - 2400<br>1 - 4800<br>2 - 9600<br>3 - 19200<br>4 - 38400<br>5 - 57600<br>6 - 115200<br>other - value * 10 |  |
| 40005   | 4   | 0x04 | Parity         | 0 – none<br>1 – odd<br>2 – even<br>3 – always 1<br>4 – always 0                                             |  |
| 40004   | 3   | 0x03 | Stop Bits LSB  | 1 – one stop bit<br>2 – two stop bits                                                                       |  |
| 40004   | 3   | 0x03 | Data Bits MSB  | 7 – 7 data bits<br>8 – 8 data bits                                                                          |  |
| 40006   | 5   | 0x05 | Response delay | Time in ms                                                                                                  |  |
| 40007   | 6   | 0x06 | Modbus Mode    | 0 – RTU<br>1 – ASCII                                                                                        |  |

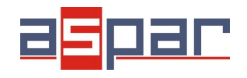

User Manual

#### 4. Indicators

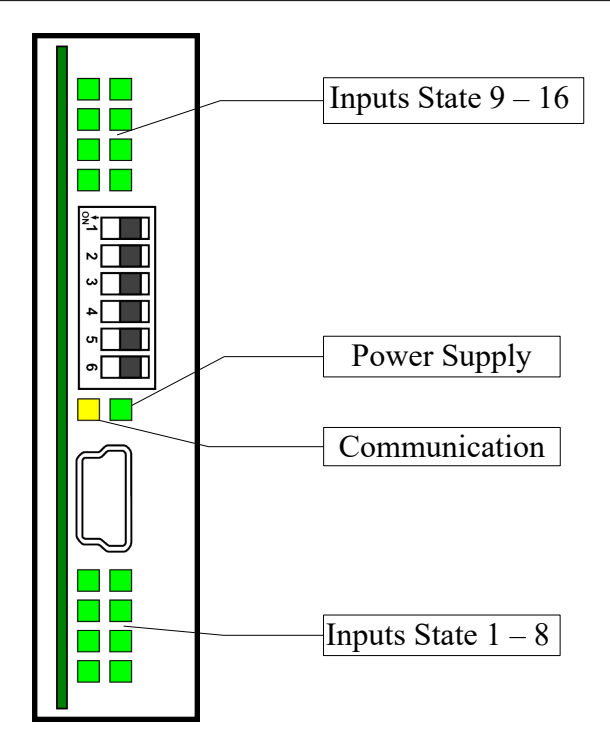

| Indicator     | Description                                                                       |  |  |  |  |  |
|---------------|-----------------------------------------------------------------------------------|--|--|--|--|--|
| Power supply  | LED indicates that the module is correctly powered.                               |  |  |  |  |  |
| Communication | The LED lights up when the unit received the correct packet and sends the answer. |  |  |  |  |  |
| Inputs state  | LED indicates that on the input is high state.                                    |  |  |  |  |  |

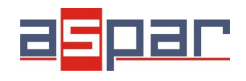

User Manual

### 5. Block Diagram

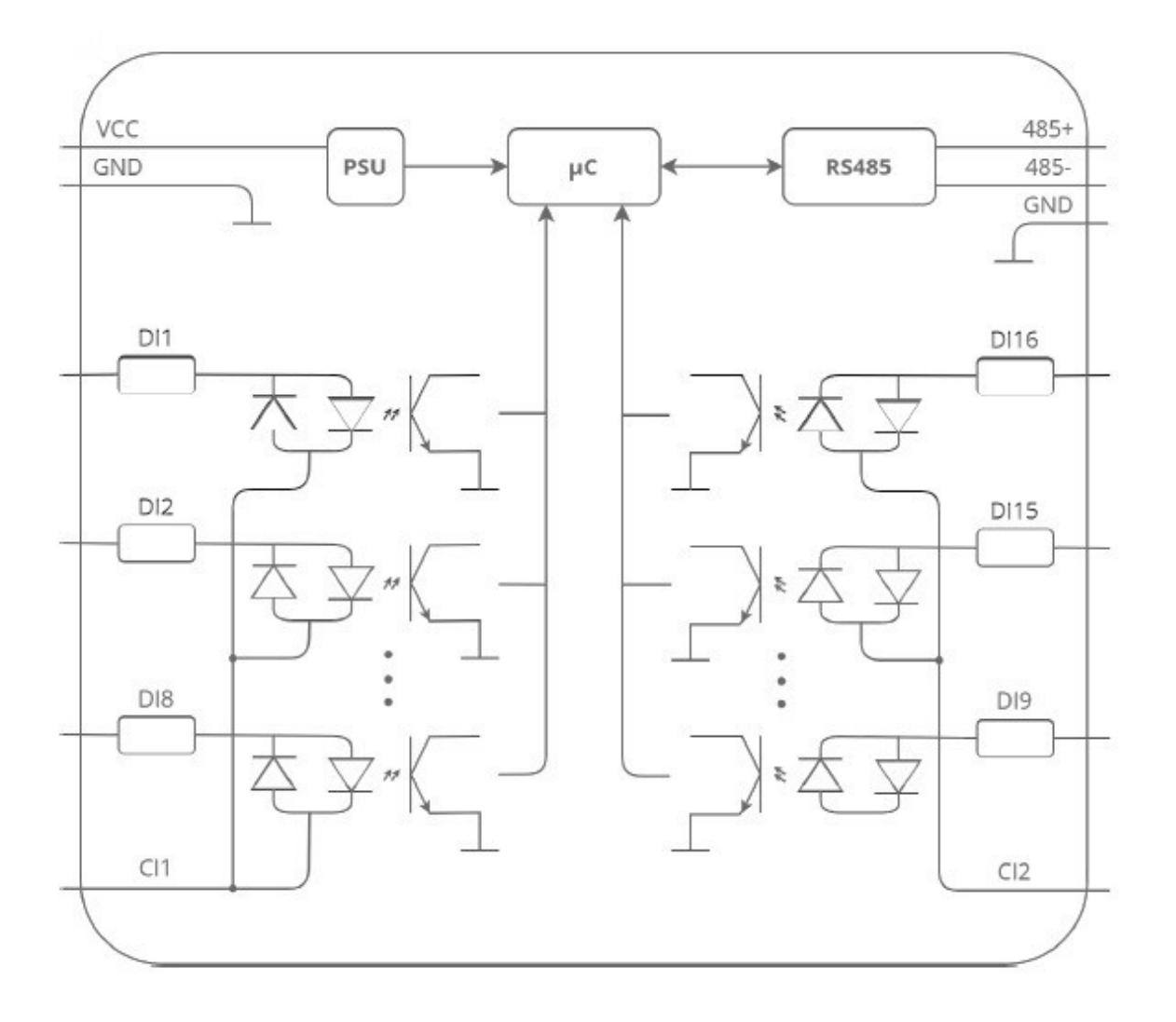

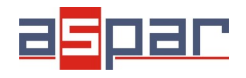

#### 6. Module Connection

#### 6.1. Digital inputs

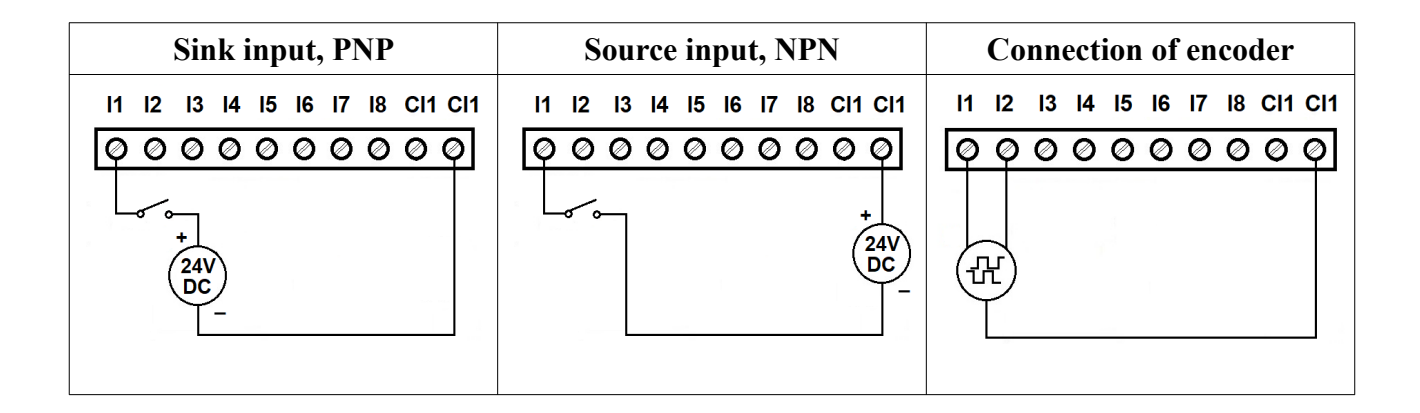

#### 6.2. Communication, power supply

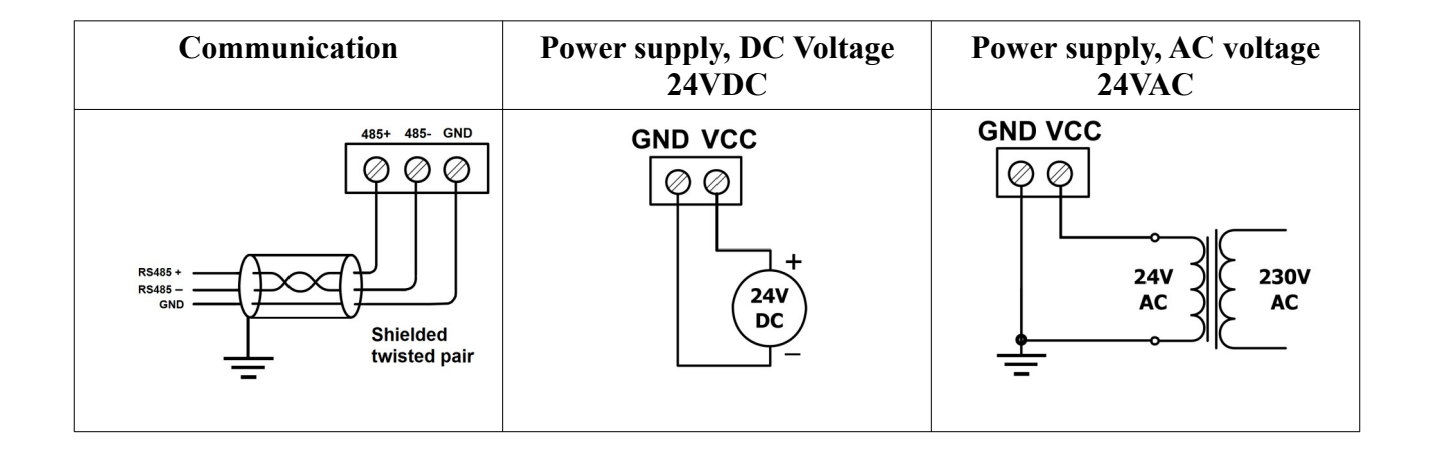

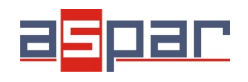

#### 6.3. Quick connector

Quick Connector is an unique feature of modules that allows you to quickly connect group of devices with a flat ribbon cable MOD-QC. Thanks to this solution, it is enough to connect power and RS485 communication to one of the devices in the group and the others will be powered and communicated with ribbon cable.

Quick Connector is an unique feature of modules that allows you to quickly connect group of devices with a flat ribbon cable MOD-QC. Thanks to this solution, it is enough to connect power and RS485 communication to one of the devices in the group and the others will be powered and communicated with ribbon cable.

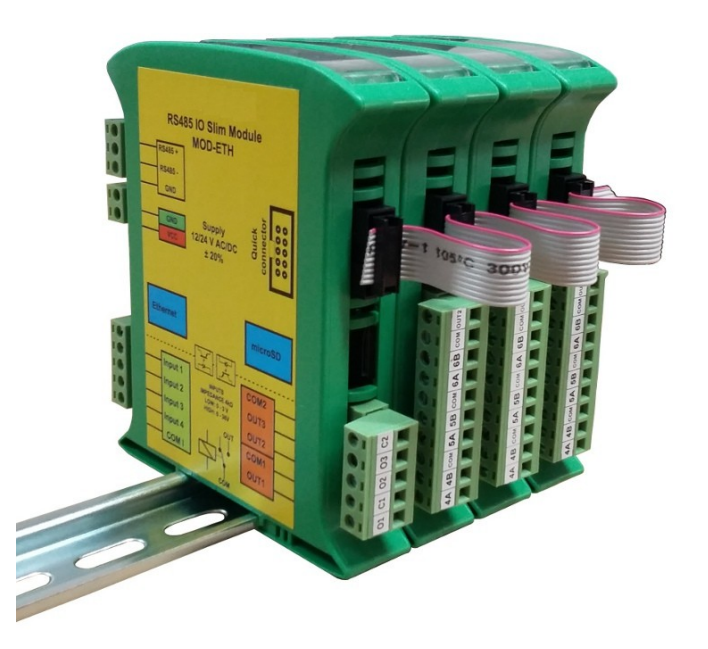

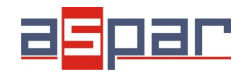

#### 7. Switches

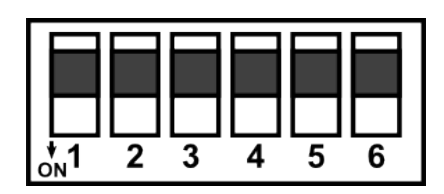

| Switch | Function                   | Description                                                                                                    |  |  |
|--------|----------------------------|----------------------------------------------------------------------------------------------------|--|--|
| 1      | Module address +1          |                                                                                                    |  |  |
| 2      | Module address +2          |                                                                                                    |  |  |
| 3      | Module address +4          | Setting module address from 0 to 31                                                                            |  |  |
| 4      | Module address +8          |                                                                                                    |  |  |
| 5      | Module address +16         |                                                                                                    |  |  |
| 6      | Restoring default settings | Restoring default settings<br>(see 3.5.1 - Default settings and 3.5.2 - Restore the<br>default configuration). |  |  |

#### 8. Input filter

Digital inputs allow connection of the AC signal. However, due to the fact that these inputs are fast and allow counting pulses at 1 kHz frequency, it is not possible to use them to monitor the presence of a variable frequency signal like 50Hz because, depending on the moment at which the input state is read with the Modbus protocol, we can obtain different results despite the fact that AC voltage is still present. To be able to monitor the AC signals, we introduced the possibility of filtering the digital inputs. Filtration works in a way that the high state occurs if the voltage is maintained for at least 40 ms. The low state appears when there is no voltage for at least 80 ms. The filter can be turned on for each input of the device independently using the 40018 register.

We can run filters through the configuration program and directly through the registry.

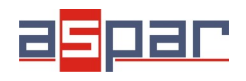

### 9. Modules Registers

### 9.1. Registered access

| Modbus | Dec | Hex  | Register Name         | Access       | Description                             |  |
|--------|-----|------|-----------------------|--------------|-----------------------------------------|--|
| 30001  | 0   | 0x00 | Version/Type          | Read         | Version and Type of the device          |  |
| 30002  | 1   | 0x01 | Switches              | Read         | Switches state                          |  |
| 40003  | 2   | 0x02 | Baud rate             | Read & Write | RS485 baud rate                         |  |
| 40004  | 3   | 0x03 | Stop Bits & Data Bits | Read & Write | No of Stop bits & Data Bits (see 3.5.3) |  |
| 40005  | 4   | 0x04 | Parity                | Read & Write | Parity bit                              |  |
| 40006  | 5   | 0x05 | Response Delay        | Read & Write | Response delay in ms                    |  |
| 40007  | 6   | 0x06 | Modbus Mode           | Read & Write | Modbus Mode (ASCII or RTU)              |  |
| 40018  | 17  | 0x11 | Inputs filter         | Read & Write | Configuration of the inputs filter      |  |
| 40033  | 32  | 0x20 | Received packets LSB  | Read & Write | No of reasived peakets                  |  |
| 40034  | 33  | 0x21 | Received packets MSB  | Read & Write | No of received packets                  |  |
| 40035  | 34  | 0x22 | Incorrect packets LSB | Read & Write | No of reactived peakets with error      |  |
| 40036  | 35  | 0x23 | Incorrect packets MSB | Read & Write | No of received packets with error       |  |
| 40037  | 36  | 0x24 | Sent packets LSB      | Read & Write | No of cont pockate                      |  |
| 40038  | 37  | 0x25 | Sent packets MSB      | Read & Write | No or sent packets                      |  |
| 30051  | 50  | 0x32 | Inputs                | Read         | Inputs state                            |  |
| 40053  | 52  | 0x34 | Counter 1 LSB         | Read & Write | 22 hit counter 1                        |  |
| 40054  | 53  | 0x35 | Counter 1 MSB         | Read & Write | Sz-bit counter 1                        |  |
| 40054  | 54  | 0x36 | Counter 2 LSB         | Read & Write | 22 hit counter 2                        |  |
| 40056  | 55  | 0x37 | Counter 2 MSB         | Read & Write | Sz-bit counter z                        |  |
| 40057  | 56  | 0x38 | Counter 3 LSB         | Read & Write | 22 hit counter 2                        |  |
| 40058  | 57  | 0x39 | Counter 3 MSB         | Read & Write | 32-bit counter 3                        |  |
| 40059  | 58  | 0x3A | Counter 4 LSB         | Read & Write | 20 hit counter 4                        |  |
| 40060  | 59  | 0x3B | Counter 4 MSB         | Read & Write | 32-bit counter 4                        |  |
| 40061  | 60  | 0x3C | Counter 5 LSB         | Read & Write | 22 hit counter 5                        |  |
| 40062  | 61  | 0x3D | Counter 5 MSB         | Read & Write | 32-bit counter 5                        |  |
| 40063  | 62  | 0x3E | Counter 6 LSB         | Read & Write | 20 hit counter C                        |  |
| 40064  | 63  | 0x3F | Counter 6 MSB         | Read & Write | 32-bit counter 6                        |  |
| 40065  | 64  | 0x40 | Counter 7 LSB         | Read & Write | 20 bit counter 7                        |  |
| 40066  | 65  | 0x41 | Counter 7 MSB         | Read & Write | 32-bit counter 7                        |  |
| 40067  | 66  | 0x42 | Counter 8 LSB         | Read & Write | 20 bit occurtor 9                       |  |
| 40068  | 67  | 0x43 | Counter 8 MSB         | Read & Write | 52-bit counter 8                        |  |
| 40069  | 68  | 0x44 | Counter 9 LSB         | Read & Write | 32-bit counter 9                        |  |

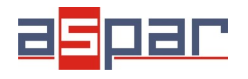

User Manual

| Modbus | Dec | Hex  | Register Name   | Access       | Description                         |
|--------|-----|------|-----------------|--------------|-------------------------------------|
| 40070  | 69  | 0x45 | Counter 9 MSB   | Read & Write |                                     |
| 40071  | 70  | 0x46 | Counter 10 LSB  | Read & Write | 22 hit counter 10                   |
| 40072  | 71  | 0x47 | Counter 10 MSB  | Read & Write | 32-bit counter 10                   |
| 40073  | 72  | 0x48 | Counter 11 LSB  | Read & Write | 22 bit counter 11                   |
| 40074  | 73  | 0x49 | Counter 11 MSB  | Read & Write | Sz-bit counter Th                   |
| 40075  | 74  | 0x4A | Counter 12 LSB  | Read & Write | 32 bit counter 12                   |
| 40076  | 75  | 0x4B | Counter 12 MSB  | Read & Write | Sz-bit counter 12                   |
| 40077  | 76  | 0x4C | Counter 13 LSB  | Read & Write | 32 bit counter 13                   |
| 40078  | 77  | 0x4D | Counter 13 MSB  | Read & Write | SZ-bit counter 15                   |
| 40079  | 78  | 0x4E | Counter 14 LSB  | Read & Write | 32 bit counter 14                   |
| 40080  | 79  | 0x4F | Counter 14 MSB  | Read & Write | SZ-bit counter 14                   |
| 40081  | 80  | 0x50 | Counter 15 LSB  | Read & Write | 22 bit counter 15                   |
| 40082  | 81  | 0x51 | Counter 15 MSB  | Read & Write | SZ-bit counter 15                   |
| 40083  | 82  | 0x52 | Counter 16 LSB  | Read & Write | 32 bit counter 16                   |
| 40084  | 83  | 0x53 | Counter 16 MSB  | Read & Write |                                     |
| 40085  | 84  | 0x54 | CCounter 1 LSB  | Read & Write | 32 bit value of contured counter 1  |
| 40086  | 85  | 0x55 | CCounter 1 MSB  | Read & Write | 32-bit value of captured counter 1  |
| 40087  | 86  | 0x56 | CCounter 2 LSB  | Read & Write | 32-bit value of captured counter 2  |
| 40088  | 87  | 0x57 | CCounter 2 MSB  | Read & Write |                                     |
| 40089  | 88  | 0x58 | CCounter 3 LSB  | Read & Write | 32-bit value of captured counter 3  |
| 40090  | 89  | 0x59 | CCounter 3 MSB  | Read & Write | 32-bit value of captured counter 5  |
| 40091  | 90  | 0x5A | CCounter 4 LSB  | Read & Write | 32 bit value of captured counter 4  |
| 40092  | 91  | 0x5B | CCounter 4 MSB  | Read & Write |                                     |
| 40093  | 92  | 0x5C | CCounter 5 LSB  | Read & Write | 32 bit value of captured counter 5  |
| 40094  | 93  | 0x5D | CCounter 5 MSB  | Read & Write | 32-bit value of captured counter 5  |
| 40095  | 94  | 0x5E | CCounter 6 LSB  | Read & Write | 32 bit value of captured counter 6  |
| 40096  | 95  | 0x5F | CCounter 6 MSB  | Read & Write |                                     |
| 40097  | 96  | 0x60 | CCounter 7 LSB  | Read & Write | 32-bit value of captured counter 7  |
| 40098  | 97  | 0x61 | CCounter 7 MSB  | Read & Write |                                     |
| 40099  | 98  | 0x62 | CCounter 8 LSB  | Read & Write | 32 bit value of captured counter 8  |
| 40100  | 99  | 0x63 | CCounter 8 MSB  | Read & Write | 52-bit value of captured counter o  |
| 40101  | 100 | 0x64 | CCounter 9 LSB  | Read & Write | 32 bit value of captured counter 0  |
| 40102  | 101 | 0x65 | CCounter 9 MSB  | Read & Write | 52-bit value of captured counter 3  |
| 40103  | 102 | 0x66 | CCounter 10 LSB | Read & Write | 32 bit value of captured counter 10 |
| 40104  | 103 | 0x67 | CCounter 10 MSB | Read & Write | 52-bit value of captured counter 10 |

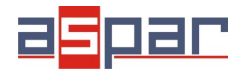

| Modbus | Dec | Hex  | Register Name     | Access       | Description                                                                  |
|--------|-----|------|-------------------|--------------|------------------------------------------------------------------------------|
| 40105  | 104 | 0x68 | CCounter 11 LSB   | Read & Write | 20 bit velue of continued counter 11                                         |
| 40106  | 105 | 0x69 | CCounter 11 MSB   | Read & Write | 32-bit value of captured counter 11                                          |
| 40107  | 106 | 0x6A | CCounter 12 LSB   | Read & Write | 20 bit value of contract counter 10                                          |
| 40108  | 107 | 0x6B | CCounter 12 MSB   | Read & Write | 32-bit value of captured counter 12                                          |
| 40109  | 108 | 0x6C | CCounter 13 LSB   | Read & Write | 20 bit value of contract counter 12                                          |
| 40110  | 109 | 0x6D | CCounter 13 MSB   | Read & Write | 32-bit value of captured counter 13                                          |
| 40111  | 110 | 0x6E | CCounter 14 LSB   | Read & Write | 20 bit when af a sub- sol a sub- sol                                         |
| 40112  | 111 | 0x6F | CCounter 14 MSB   | Read & Write | 32-bit value of captured counter 14                                          |
| 40113  | 112 | 0x70 | CCounter 15 LSB   | Read & Write | 20 bit value of contract counter 15                                          |
| 40114  | 113 | 0x71 | CCounter 15 MSB   | Read & Write | 32-bit value of captured counter 15                                          |
| 40115  | 114 | 0x72 | CCounter 16 LSB   | Read & Write | 22 hit value of conturned counter 10                                         |
| 40116  | 115 | 0x73 | CCounter 16 MSB   | Read & Write | 32-bit value of captured counter 16                                          |
| 40117  | 116 | 0x74 | Counter Config 1  | Read & Write |                                                                              |
| 40118  | 117 | 0x75 | Counter Config 2  | Read & Write |                                                                              |
| 40119  | 118 | 0x76 | Counter Config 3  | Read & Write |                                                                              |
| 40120  | 119 | 0x77 | Counter Config 4  | Read & Write |                                                                              |
| 40121  | 120 | 0x78 | Counter Config 5  | Read & Write |                                                                              |
| 40122  | 121 | 0x79 | Counter Config 6  | Read & Write | Counter Configuration                                                        |
| 40123  | 122 | 0x7A | Counter Config 7  | Read & Write | +1 – time measurement (if 0 counting                                         |
| 40124  | 123 | 0x7B | Counter Config 8  | Read & Write | impulses)                                                                    |
| 40125  | 124 | 0x7C | Counter Config 9  | Read & Write | +2 – auto catch counter every 1 sec<br>+4 – catch value when input low       |
| 40126  | 125 | 0x7D | Counter Config 10 | Read & Write | +8 – reset counter after catch                                               |
| 40127  | 126 | 0x7E | Counter Config 11 | Read & Write | +16 – reset counter it input low<br>+32 – encoder (only for counter 1 and 3) |
| 40128  | 127 | 0x7F | Counter Config 12 | Read & Write | , , , , , , , , , , , , , , , , , , ,                                        |
| 40129  | 128 | 0x80 | Counter Config 13 | Read & Write |                                                                              |
| 40130  | 129 | 0x81 | Counter Config 14 | Read & Write |                                                                              |
| 40131  | 130 | 0x82 | Counter Config 15 | Read & Write |                                                                              |
| 40132  | 131 | 0x83 | Counter Config 16 | Read & Write |                                                                              |
| 40133  | 132 | 0x84 | Catch             | Read & Write | Catch counter                                                                |
| 40134  | 133 | 0x85 | Status            | Read & Write | Captured counter                                                             |

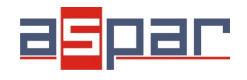

User Manual

### 9.2. Bit access

| Modbus<br>Address | Dec<br>Address | Hex<br>Address | Register name | Access       | Description        |
|-------------------|----------------|----------------|---------------|--------------|--------------------|
| 10801             | 800            | 0x320          | Input 1       | Read         | Input 1 state      |
| 10802             | 801            | 0x321          | Input 2       | Read         | Input 2 state      |
| 10803             | 802            | 0x322          | Input 3       | Read         | Input 3 state      |
| 10804             | 803            | 0x323          | Input 4       | Read         | Input 4 state      |
| 10805             | 804            | 0x324          | Input 5       | Read         | Input 5 state      |
| 10806             | 805            | 0x325          | Input 6       | Read         | Input 6 state      |
| 10807             | 806            | 0x326          | Input 7       | Read         | Input 7 state      |
| 10808             | 807            | 0x327          | Input 8       | Read         | Input 8 state      |
| 10809             | 808            | 0x328          | Input 9       | Read         | Input 9 state      |
| 10810             | 809            | 0x329          | Input 10      | Read         | Input 10 state     |
| 10811             | 810            | 0x32A          | Input 11      | Read         | Input 11 state     |
| 10812             | 811            | 0x32B          | Input 12      | Read         | Input 12 state     |
| 10813             | 812            | 0x32C          | Input 13      | Read         | Input 13 state     |
| 10814             | 813            | 0x32D          | Input 14      | Read         | Input 14 state     |
| 10815             | 814            | 0x32E          | Input 15      | Read         | Input 15 state     |
| 10816             | 815            | 0x32F          | Input 16      | Read         | Input 16 state     |
| 2113              | 2112           | 0x840          | Capture 1     | Read & Write | Capture counter 1  |
| 2114              | 2113           | 0x841          | Capture 2     | Read & Write | Capture counter 2  |
| 2115              | 2114           | 0x842          | Capture 3     | Read & Write | Capture counter 3  |
| 2116              | 2115           | 0x843          | Capture 4     | Read & Write | Capture counter 4  |
| 2117              | 2116           | 0x844          | Capture 5     | Read & Write | Capture counter 5  |
| 2118              | 2117           | 0x845          | Capture 6     | Read & Write | Capture counter 6  |
| 2119              | 2118           | 0x846          | Capture 7     | Read & Write | Capture counter 7  |
| 2120              | 2119           | 0x847          | Capture 8     | Read & Write | Capture counter 8  |
| 2121              | 2120           | 0x848          | Capture 9     | Read & Write | Capture counter 9  |
| 2122              | 2121           | 0x849          | Capture 10    | Read & Write | Capture counter 10 |
| 2123              | 2122           | 0x84A          | Capture 11    | Read & Write | Capture counter 11 |
| 2124              | 2123           | 0x84B          | Capture 12    | Read & Write | Capture counter 12 |
| 2125              | 2124           | 0x84C          | Capture 13    | Read & Write | Capture counter 13 |
| 2126              | 2125           | 0x84D          | Capture 14    | Read & Write | Capture counter 14 |
| 2127              | 2126           | 0x84E          | Capture 15    | Read & Write | Capture counter 15 |
| 2128              | 2127           | 0x84F          | Capture 16    | Read & Write | Capture counter 16 |
| 2129              | 2128           | 0x850          | Captured 1    | Read & Write | Captured counter 1 |

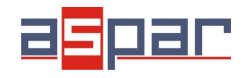

| Modbus<br>Address | Dec<br>Address | Hex<br>Address | Register name | Access       | Description         |
|-------------------|----------------|----------------|---------------|--------------|---------------------|
| 2130              | 2129           | 0x851          | Captured 2    | Read & Write | Captured counter 2  |
| 2131              | 2130           | 0x852          | Captured 3    | Read & Write | Captured counter 3  |
| 2132              | 2131           | 0x853          | Captured 4    | Read & Write | Captured counter 4  |
| 2133              | 2132           | 0x854          | Captured 5    | Read & Write | Captured counter 5  |
| 2134              | 2133           | 0x855          | Captured 6    | Read & Write | Captured counter 6  |
| 2135              | 2134           | 0x856          | Captured 7    | Read & Write | Captured counter 7  |
| 2136              | 2135           | 0x857          | Captured 8    | Read & Write | Captured counter 8  |
| 2137              | 2136           | 0x858          | Captured 9    | Read & Write | Captured counter 9  |
| 2138              | 2137           | 0x859          | Captured 10   | Read & Write | Captured counter 10 |
| 2139              | 2138           | 0x85A          | Captured 11   | Read & Write | Captured counter 11 |
| 2140              | 2139           | 0x85B          | Captured 12   | Read & Write | Captured counter 12 |
| 2141              | 2140           | 0x85C          | Captured 13   | Read & Write | Captured counter 13 |
| 2142              | 2141           | 0x85D          | Captured 14   | Read & Write | Captured counter 14 |
| 2143              | 2142           | 0x85E          | Captured 15   | Read & Write | Captured counter 15 |
| 2144              | 2143           | 0x85F          | Captured 16   | Read & Write | Captured counter 16 |

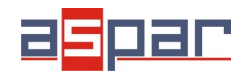

**User Manual** 

#### **10.** Configuration software

Modbus Configurator is software that is designed to set the module registers responsible for communication over Modbus network as well as to read and write the current value of other registers of the module. This program can be a convenient way to test the system as well as to observe real-time changes in the registers.

Communication with the module is done via the USB cable. The module does not require any drivers.

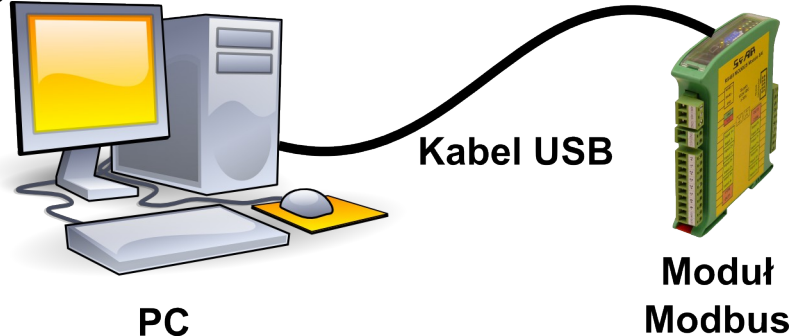

Configurator is a universal program, whereby it is possible to configure all available modules.

| ransmisja M  | oduł 8180 Modu    | 16I Moduł 6RO Mo | duł 6TE   Moduł 8 | BAI Info |                       |
|--------------|-------------------|------------------|-------------------|----------|-----------------------|
| Konfiguracja | wejść i liczników |                  |                   |          |                       |
| Stan         | wejść 🗹 🗆         |                  |                   |          |                       |
|              | Stan licznika     | Przechwycona wa  | tość Przechwyć    | Status   | Konfiguracia licznika |
| Licznik 1    | 1230              | 0                |                   |          | Konfiguruj            |
| Licznik 2    | 0                 | 0                |                   |          | Konfiguruj            |
| Licznik 3    | 2048              | 0                |                   |          | Konfiguruj            |
| Licznik 4    | 128               | 0                |                   |          | Konfiguruj            |
| Licznik 5    | 5                 | 0                |                   |          | Konfiguruj            |
| Licznik 6    | 0                 | 0                |                   |          | Konfiguruj            |
| Licznik 7    | 0                 | 0                |                   |          | Konfiguruj            |
| Licznik 8    | 0                 | 0                |                   |          | Konfiguruj            |
| Licznik 9    | 0                 | 0                |                   |          | Konfiguruj            |
| Licznik 10   | 0                 | 0                |                   |          | Konfiguruj            |
| Licznik 11   | 0                 | 0                |                   |          | Konfiguruj            |
| Licznik 12   | 0                 | 0                |                   |          | Konfiguruj            |
| Licznik 13   | 0                 | 0                |                   |          | Konfiguruj            |
| Licznik 14   | 0                 | 0                |                   |          | Konfiguruj            |
| Licznik 15   | 0                 | 0                |                   |          | Konfiguruj            |
| Licznik 16   | 0                 | 0                |                   |          | Konfiguruj            |

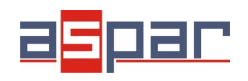

**User Manual** 

### **Table of Contents**

| 1. | Safety rules                                        | 3   |
|----|-----------------------------------------------------|-----|
| 2. | Module Features                                     | 3   |
|    | 2.1. Purpose and description of the module          | 3   |
|    | 2.2. Technical Specifications                       | 4   |
|    | 2.3. Dimensions of the product                      | 5   |
| 3. | Communication configuration                         | 6   |
|    | 3.1. Grounding and shielding                        | 6   |
|    | 3.2. Network Termination                            | 6   |
|    | 3.3. Setting Module Address in RS485 Modbus Network | 6   |
|    | 3.4. Types of Modbus Registers                      | 7   |
|    | 3.5. Communication settings                         | 7   |
|    | 3.5.1. Default settings                             | 7   |
|    | 3.5.2. Restore the default configuration            | 7   |
|    | 3.5.3. Configuration registers                      | 8   |
| 4. | Indicators                                          | 9   |
| 5. | Block Diagram                                       | 10  |
| 6. | Module Connection                                   | 11  |
|    | 6.1. Digital inputs                                 | .11 |
|    | 6.2. Communication, power supply                    | 11  |
|    | 6.3. Quick connector                                | 12  |
| 7. | Switches                                            | 13  |
| 8. | Input filter                                        | 13  |
| 9. | Modules Registers                                   | 14  |
|    | 9.1. Registered access                              | 14  |
|    | 9.2. Bit access                                     | 17  |
| 10 | Configuration software                              | 19  |

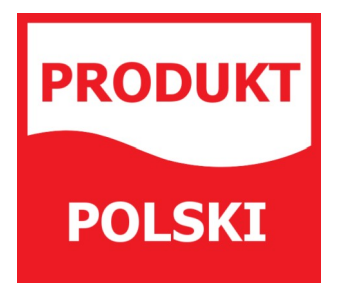

Manufactured for: Aspar s.c. ul. Oliwska 112 80-209 Chwaszczyno Poland

<u>ampero@ampero.eu</u> <u>www.ampero.eu</u> Tel. +48 58 351 39 89; +48 58 732 71 73

Expansion Module – 16 digital inputs

П